# MANUAL DE USUARIO PARA DESCARGAR LINEAS DE DEMARCACIÓN AUTOMATIZADAS.

Sistema de Información Geográfico de Líneas de Demarcación de la Subdirección de Espacio Público y Ordenamiento Urbanístico.

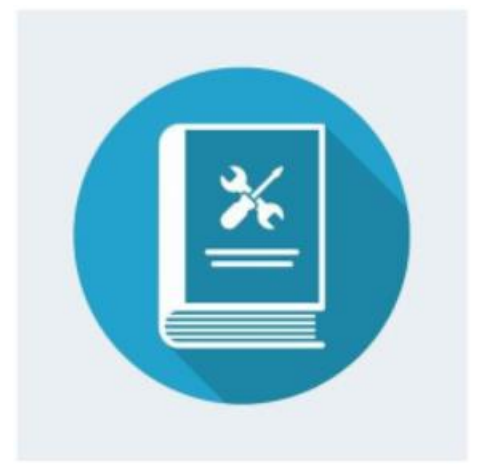

Versión 1.0 19 de Enero de 2023

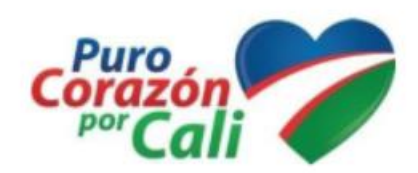

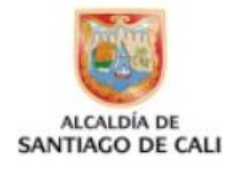

## Contenido

| INTRO | DDUCCIÓN                                               |
|-------|--------------------------------------------------------|
| ;CON  | IO OBTENER TU LINEA DE DEMARCACIÓN AUTOMATIZADA?       |
| 1.    | GENERALIDADES                                          |
| 2.    | BUSQUEDA DE LA LINEA DE DEMARCACIÓN DE PREDIOS6        |
| 3.    | GENERACIÓN DE CERTIFICADOS DE LA LINEA DE DEMARCACIÓN  |
| 4.    | REGISTRO EN EL SISTEMA AUTOMATIZADO EN LÍNEA (SAUL) 10 |
| 5.    | CREACIÓN DE SOLICITUD DE LINEA DE DEMARCACIÓN13        |
| 6.    | CERTIFICADO DE LINEAS DE DEMARCACIÓN POR OFICIO15      |
| 7.    | CERTIFICADO DE PREDIOS DE ESQUEMA BÁSICO               |

## INTRODUCCIÓN

El proyecto de Líneas Automatizadas es un proyecto que busca almacenar todas las líneas de demarcación de los predios ubicados en sectores con planos aprobados y de los sectores que por su antigüedad o por estar consolidados o desarrollados no cuenten con planos aprobados, realizando visitas a terreno, estas líneas son definidas por lado de manzana y en otros casos se dará línea predio a predio, además busca facilitar al ciudadano la búsqueda de información respecto a líneas de demarcación urbana mediante un micrositio en el portal de la Alcaldía.

#### NORMATIVA VIGENTE:

Plan De Ordenamiento Territorial Acuerdo N° 0373 de 2014, Art. 515 Línea de Demarcación: "Instrumento mediante el cual se determina el lindero entre el lote y el inmueble respecto a las áreas de uso público y elementos a conservar cuando hubiere lugar"...

..."En los sectores urbanizados, desarrollados o consolidados de la ciudad, las licencias de construcción que concedan los Curadores Urbanos para edificaciones nuevas, demoliciones, cerramientos o para ampliar adecuar o modificar una construcción existente, deberá expedirse con base en la Línea de Demarcación que para cada predio o inmueble expida la entidad municipal competente."

Los procedimientos y requisitos para la obtención de la Línea de Demarcación están reglamentados por el Decreto No. 0359 de 2019.

## ¿COMO OBTENER TU LINEA DE DEMARCACIÓN AUTOMATIZADA?

Para obtener su certificado de línea de demarcación deberá ingresar al siguiente link: <u>https://saul.cali.gov.co/lineasdemarcacion/;</u> donde encontrarás un mapa interactivo ó Geovisor.

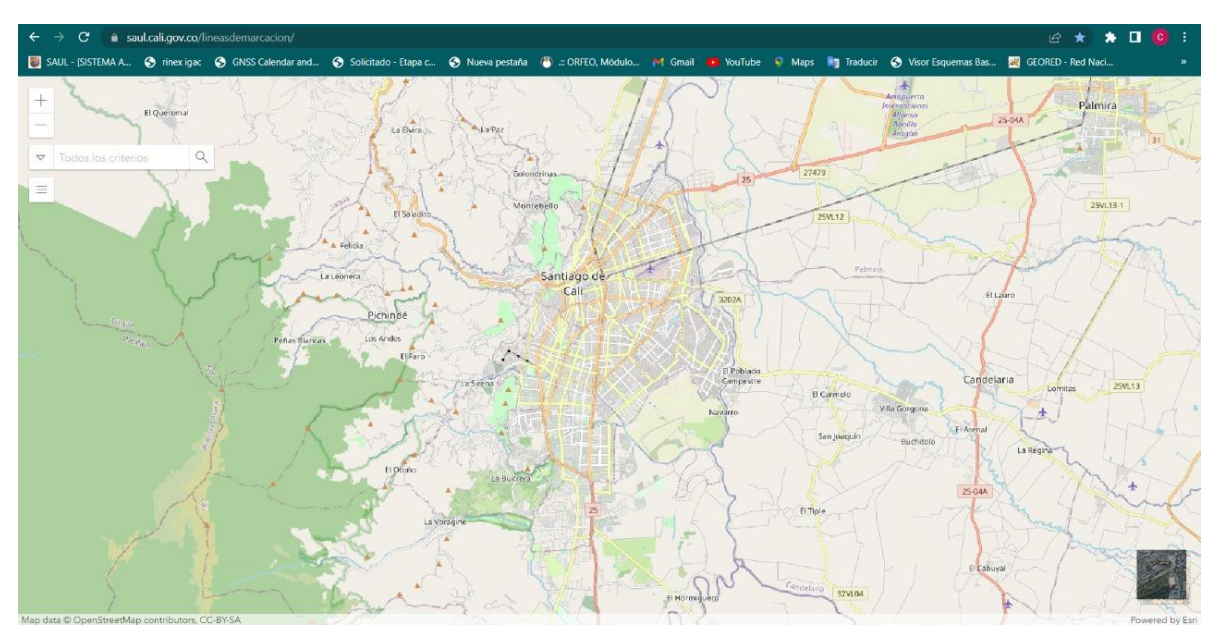

- 1. GENERALIDADES.
- 1.1 En la parte superior izquierda encontrará las opciones de interfaz que permite:
- a. [+] Acercarse
- b. [-] Alejarse
- c. [▼] Buscar Dirección (por Defecto), o ubicación actual. Número Predial Urbano ó Predial Rural.
- d. [<sup>《</sup>] Las Convenciones aparecen cada vez que se realiza Zoom o acercamiento al Mapa, donde podrás encontrar los predios clasificados de acuerdo al Decreto 0359 de junio 2019:

Predios Esquema Básico Líneas de Demarcación Espacio Público.

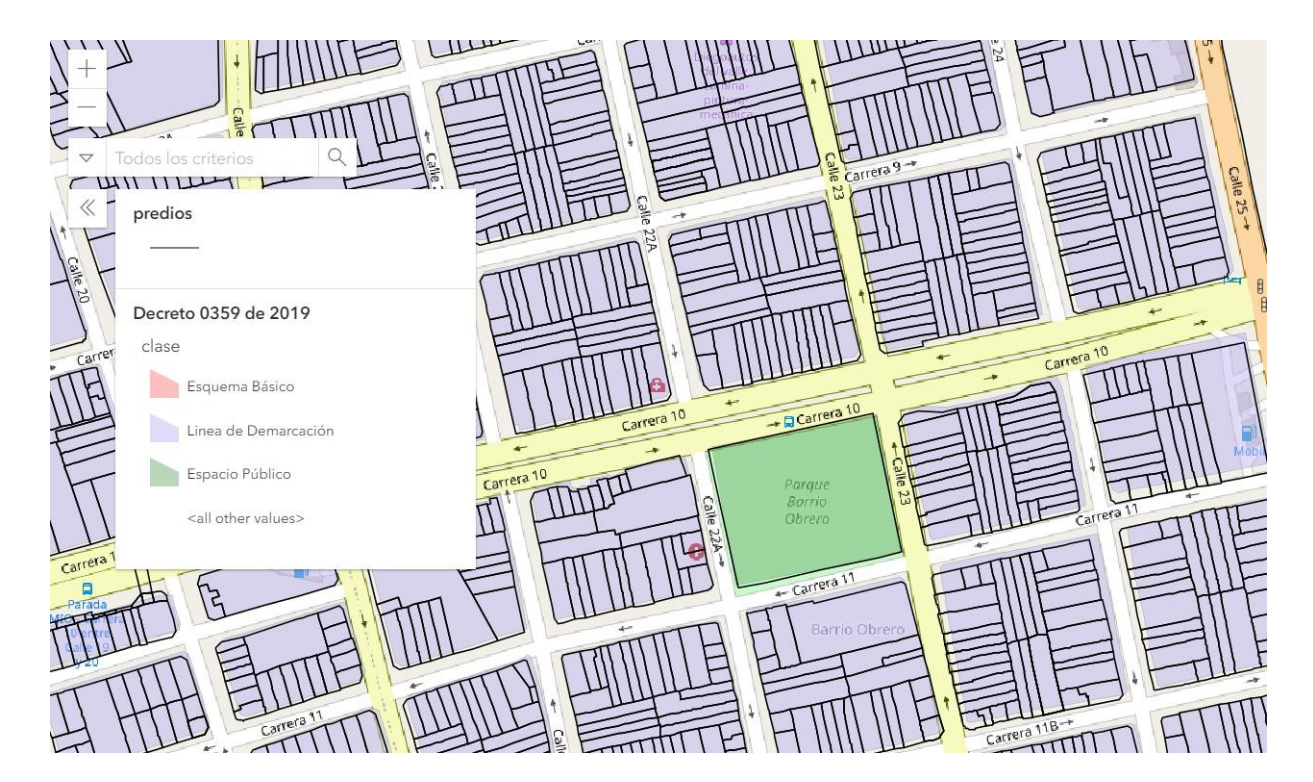

1.2 En la parte inferior derecha, se puede visualizar el Mapa Base como la imagen Satelital o el mapa base de Google Street.

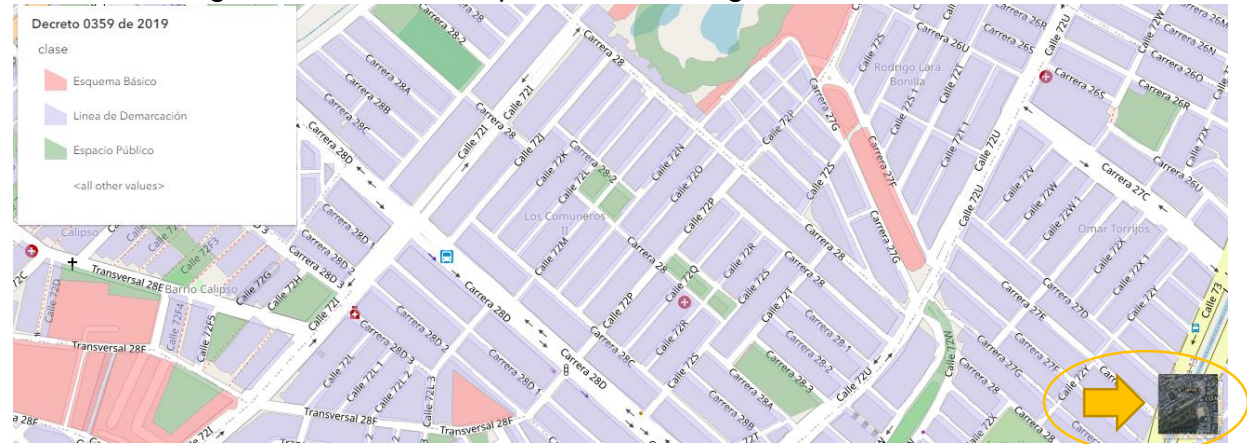

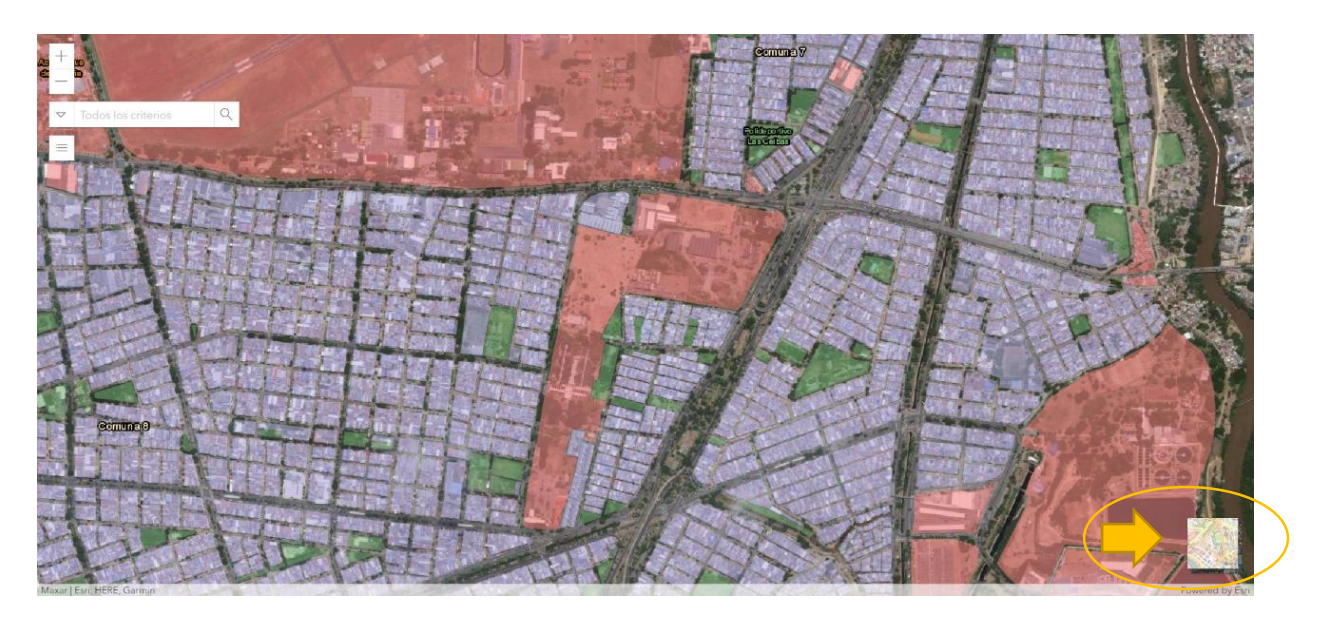

2. BUSQUEDA DE LA LINEA DE DEMARCACIÓN DE PREDIOS.

Usted podrá visualizar la línea de demarcación del predio de su interés mediante las tres opciones:

- Buscar manualmente el predio, moviéndose por el mapa.
- Número de Predial Nacional, el cual empieza con el número 76001, con un total de treinta (30) números. (Recuadro rojo)
- Número de Predial Urbano, el cual empieza por una (1) letra seguido de doce (12) números. (Recuadro verde)

| ALCALDÍA DE<br>SANTIAGO DE CALI<br>SANTIAGO DE CALI<br>DEPARTAMENTO ADMINISTRATIVO DE HACIENDA MUNICIPAL<br>DOCUMENTO DE COBRO IMPUESTO PREDIAL UNIFICADO AÑO |                            |                                      |                                         |                    |  |
|----------------------------------------------------------------------------------------------------|----------------------------|--------------------------------------|-----------------------------------------|--------------------|--|
|                                                                                                    |                            |                                      |                                         |                    |  |
| ID PREDIO                                                                                                    | FECHA DE EXPEDICION        | FECHA DE VENCIMIENTO                 | OBJETO CONTRATO                         | NO. DOCUMENTO      |  |
| 000000000                                                                                                    | +02-26                     | -03-31                               | 000000000000000000000000000000000000000 | 00000000000        |  |
| PROPIET                                                                                                    | TARIO                      | IDENTIFICACION                       | DIRECCIÓN PREDIO                        | CODIGO POSTAL      |  |
| ANA VAC                                                                                                    | A LEON                     | 00000000                             | *****                                   | XXX 760007         |  |
| NÚMERO PREDIAL NACIONAL<br>000000000000000000000000000000000000                                                                                               | AVALUO<br>45.063.000       | COMUNA ESTRATO ACTIVIDA<br>52 06     | D P MIXTO DIF                           |                    |  |
| Predio Z00000000000                                                                                                    | Tarifa IPU 4.00 X 1000 Tar | ifa CVC 1.50 X 1000 Tarifa Alumbrado | Tarifa Bomberos 3.70 %                  | Tasa Interés 29.04 |  |

2.1 Con el predio seleccionado, saldrá una ventana en la parte superior derecha donde encontrará la siguiente información:

- Nomenclatura
- Número de Predial Nacional (NPN)
- Nomenclatura de la Vía
- Sección y Jerarquización de la vía
- Observaciones si las tiene
- Generar Certificado en pdf.

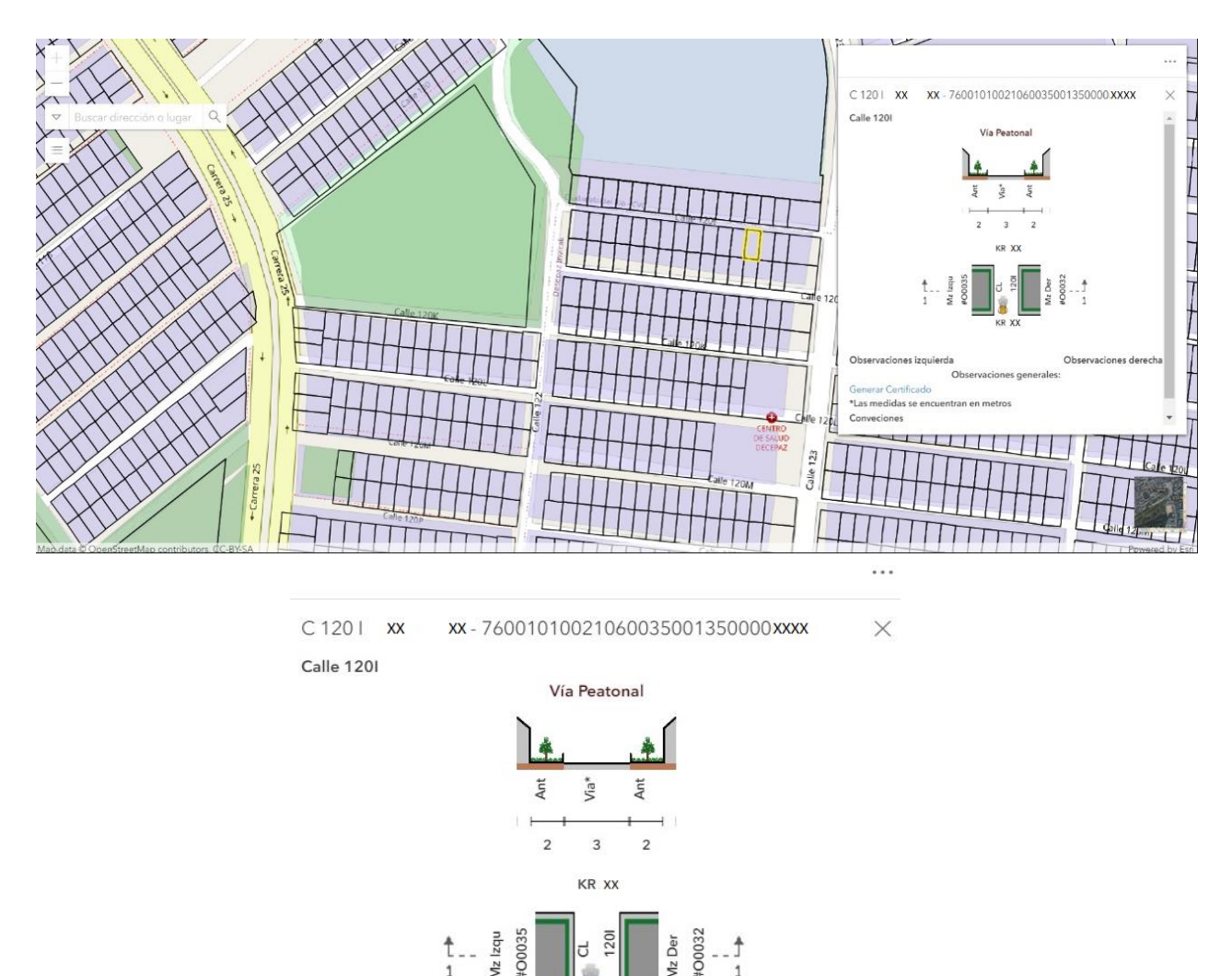

Observaciones izquierda Observaciones generales: Generar Certificado \*Las medidas se encuentran en metros Conveciones Ant : Antejardin And : Anden Calz: Calzada Sep: Separador Mz: Manzana .

KR X

#### 3. GENERACIÓN DE CERTIFICADOS DE LA LINEA DE DEMARCACIÓN.

3.1 Para generar el certificado se le da click en "Generar Certificado" y se abrirá una ventana nueva del navegador con la línea de demarcación, que podrá ser descargada y guardada en formato .pdf o ser impresa. En el certificado podrá visualizar la fecha en que se genera el certificado, cómo se definió la línea si por visita o hace parte un plano (Proyecto Urbanístico), además del Barrio, dirección, número predial, número predial nacional (NPN) del predio. También podrá visualizar la cantidad de frentes que tiene el predio con vía pública y así mismo saldrá la demarcación, con su respectivo perfil vial.

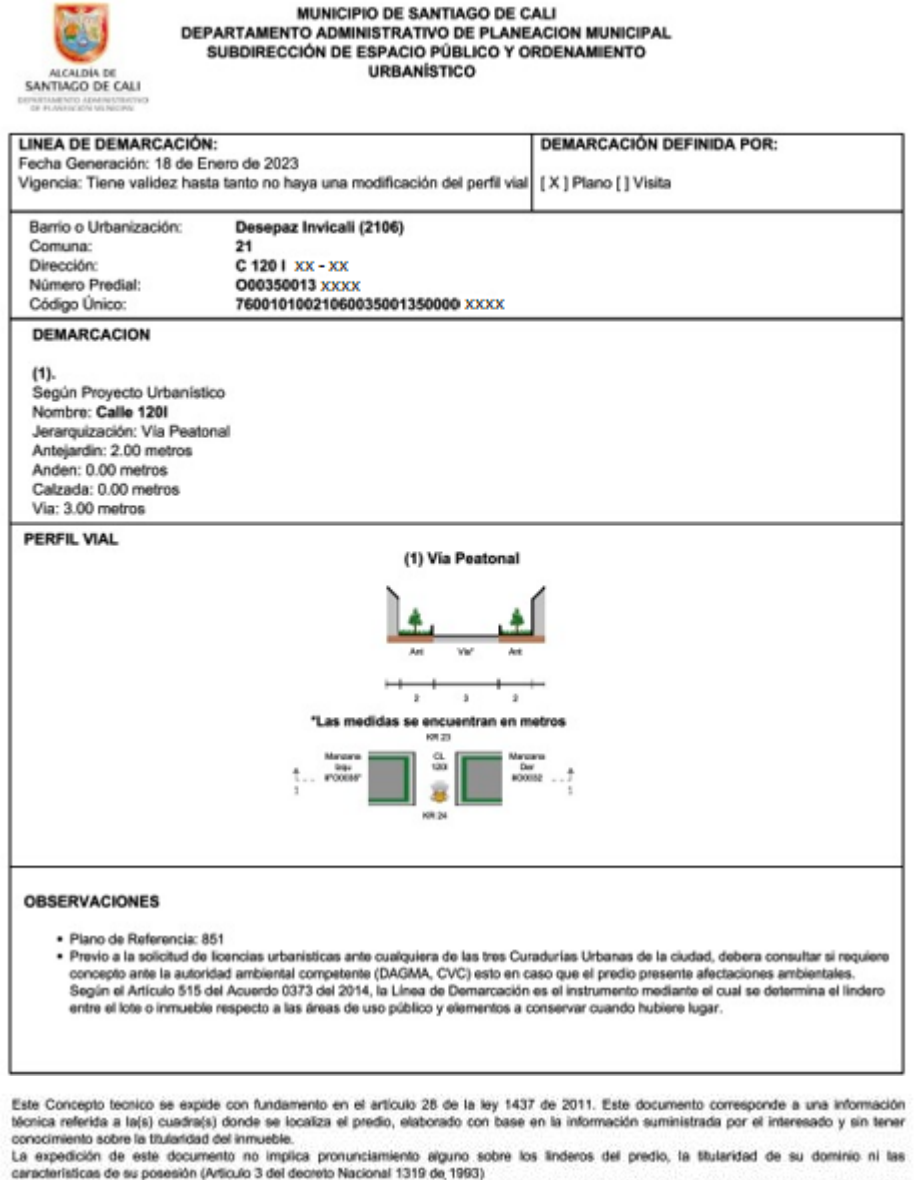

Esta línea de demarcación ND autoriza construcción alguna y por lo tanto debe presentarse para aprobación ante una de las curadurías urbanas del municipio de Call anexo al proyecto arguitectónico correspondiente.

NOTA: El mapa interactivo esta aún en desarrollo y se está complementando la información de las comunas que tienen proyecto urbanístico aprobado.

3.2 Si el predio no se encuentra en algún proyecto urbanístico o no se le ha asignado una línea automatizada deberá realizar la solicitud. Esta puede tramitarse mediante el *Sistema Automatizado en Línea* (SAUL).

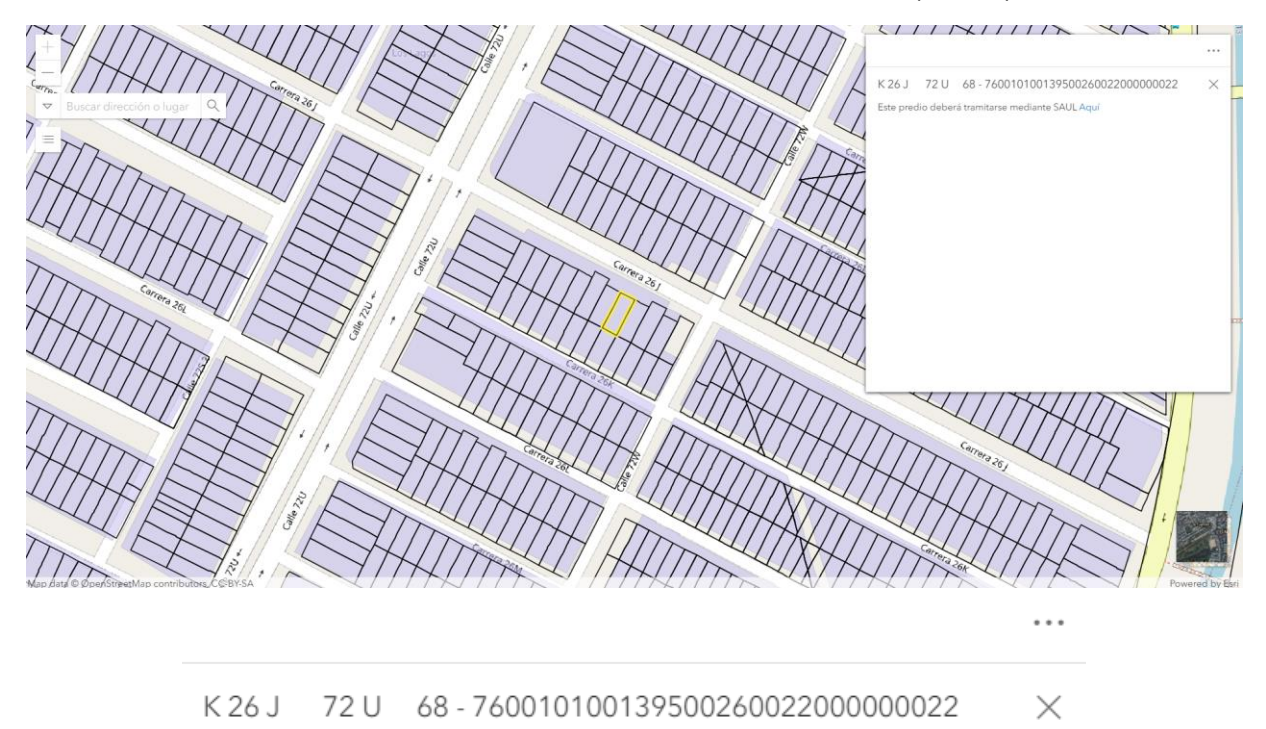

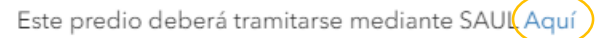

3.3Al dar click "Aquí" automáticamente se abrirá una ventana nueva del navegador en la página web de SAUL e ingresar con el usuario o crear un usuario.

## 4. REGISTRO EN EL SISTEMA AUTOMATIZADO EN LÍNEA (SAUL).

| = SAUC                                                            | Registrarse                                                                                                    |
|-------------------------------------------------------------------|----------------------------------------------------------------------------------------------------|
| # Inicio                                                          |                                                                                                    |
| Q Consultar Estado Trámite                                        | SAUL es un sistema automatizado en línea que le permitirá realizar solicitudes de los de los trámites y servicios de la Alcaldía Santiago de Cali a través de Radicaciones, a las cuales se les podrá hacer seguimiento de su<br>estado, obtener las Facturas requeridas por el procedimiento y recibir una respuesta final firmada digitalmente además de incluir un código QR que le permitrá visualizar el documento desde cualquier dispositivo móvil. |
| III Publicidad Exterior Visual                                    | 2 David Harris                                                                                                    |
| E Eventos y Espectáculos<br>Públicos                              | regionalize     regionalize                                                                                                    |
| 🖞 Uso de Suelo                                                    |                                                                                                    |
| <ul> <li>Esquemas de Implantación y<br/>Regularización</li> </ul> |                                                                                                    |
| Estratificación                                                   |                                                                                                    |
| Lineas de Demarcación                                             |                                                                                                    |
| O Devoluciones y/o<br>compesaciones                               |                                                                                                    |
| 11 Titulación Gratuita de Predios                                 |                                                                                                    |
| Registro de Persona en<br>Construcción o Enajenación              |                                                                                                    |
| ↓ <sup>▲</sup> Nomenclatura                                       |                                                                                                    |
| Geovisor IDESC                                                    |                                                                                                    |

4.1 Si tiene usuario, de click en la sección de ingresar para iniciar sesión. Posteriormente de click en el tipo de usuario "Ciudadano" e ingrese con el correo y contraseña registrada. Si no tiene usuario deberá seguir los siguientes pasos para poder registrarse.

| Ingresa     | r a SAUL    | × |
|-------------|-------------|---|
| Ciudadano 🌾 | Funcionario |   |

|   |                                            | _ |
|---|--------------------------------------------|---|
|   | Ingresar a SAUL                            | × |
|   |                                            |   |
|   | Correo electrónico o número identificación |   |
|   | Contraseña                                 |   |
| 0 | lvidaste tu contraseña ?                   |   |
|   | Ingresar                                   |   |
|   | ¿ No tienes una cuenta ? Registrate        |   |
|   |                                            |   |

4.2 Para *registrarse* deberá diligenciar los datos solicitados, cédula de ciudadanía, número de identificación, nombres y apellidos, fecha de nacimiento, edad, razón social, contraseña, correo electrónico; y al final se le da click en "*Crear mi cuenta*".

| E SAUC                                                            | C 100 | ADDA AND ADDA ADDA                                     |       |                                     | € Ingresar | Registra |
|-------------------------------------------------------------------|-------|--------------------------------------------------------|-------|-------------------------------------|------------|----------|
| A Inicio                                                          | ć     | Registrarse                                            |       |                                     |            |          |
| Q Consultar Estado Trámite                                        |       | Para registrarse favor llenar los siguientes datos. Lo | os ca | ampos requeridos tienen ( * )       |            |          |
| E Publicidad Exterior Visual                                      | >     | Tipo de Documento ( * )                                |       | Número de Identificación ( * )      |            |          |
| ⊞ Eventos y Espectáculos<br>Públicos                              | >     | Cédula de Ciudadania                                   | 1     | Ingrese su número de identificación |            |          |
|                                                                   |       | Nombre (*)                                             |       | Apellido (*)                        |            |          |
| 曽 Uso de Suelo                                                    | >     | Ingrese su nombre                                      |       | Ingrese su apellido                 |            |          |
| <ul> <li>Esquemas de Implantación y<br/>Regularización</li> </ul> | >     | Fecha nacimiento (AAAA-MM-DD)                          |       | Edad                                |            |          |
| regulation                                                        |       | AAAA-MM-DD                                             |       | Ingrese su edad                     |            |          |
| Estratificación                                                   | >     | Razón Social (*)                                       |       |                                     |            |          |
| ■ Lineas de Demarcación                                           | >     |                                                        |       |                                     |            |          |
| O Devoluciones y/o                                                | >     | Contraseña (*)                                         |       | Confirmación de contraseña ( * )    |            |          |
| compesaciones                                                     |       | Ingrese una contraseña                                 |       | Repita la misma contraseña          |            |          |
| Titulación Gratuita de Predios                                    | 3 >   | Correo electrónico (*)                                 |       | Confirmar correo electrónico (*)    |            |          |

| A Inicio                                                          |   | Zona en donde reside la persona (*)                                                                                                    |
|-------------------------------------------------------------------|---|----------------------------------------------------------------------------------------------------|
| Q Consultar Estado Trámite                                        |   | Urbano 🗸                                                                                                    |
| III Publicidad Exterior Visual                                    | > | Barrio (*) Seleccione  v                                                                                                    |
| Eventos y Espectáculos<br>Públicos                                | > | Tipo Actividad de la Persona (* )                                                                                                    |
| 📋 Uso de Suelo                                                    | > | Otra   Otra  Accepto de manera voluntaria oue el presente registro me vincule al Sistema Automatizado en Línea - SAUL - para acceder a                                                                                                    |
| <ul> <li>Esquemas de Implantación y<br/>Regularización</li> </ul> | > | información y adelantar trámites ante la Acadia de Santago de Cat. Para tal efecto, acepto ser notificado por medios electrónicos de todos los actos administrativos expedidos en el curso de los trámites adelantados, de conformidad con los artículos 54, 55 y 56 de la Ley 1437 de 2011. |
| Estratificación                                                   | > | Leer términos y condiciones                                                                                                    |
| ■ Lineas de Demarcación                                           | > | Confirmo que he leido y acepto los términos y condiciones de uso, de esta aplicación electrónica.                                                                                                    |
| O Devoluciones y/o<br>compesaciones                               | > | Crear mi cuenta Cancelar                                                                                                    |
| Títulación Gratuita de Predios                                    | > |                                                                                                    |

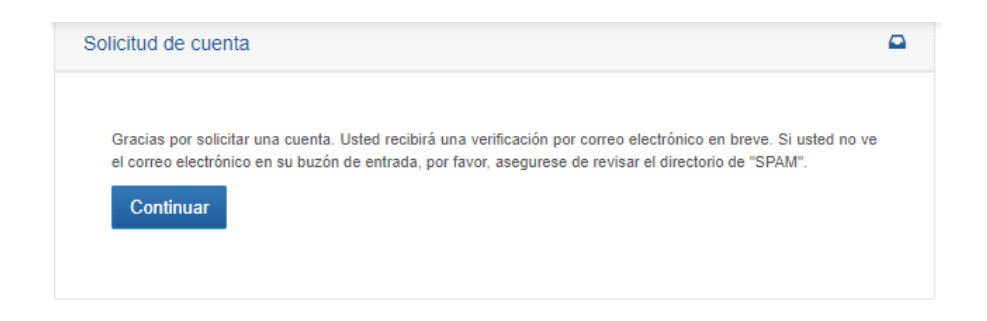

4.2.1 Luego de verificar la cuenta ya puede ingresar como usuario como se explica en el numeral 4.1.

#### 5. CREACIÓN DE SOLICITUD DE LINEA DE DEMARCACIÓN

5.1 Para realizar la Solicitud debe seleccionar la opción *Líneas de Demarcación* de la columna izquierda seguido de *Crear Solicitud*.

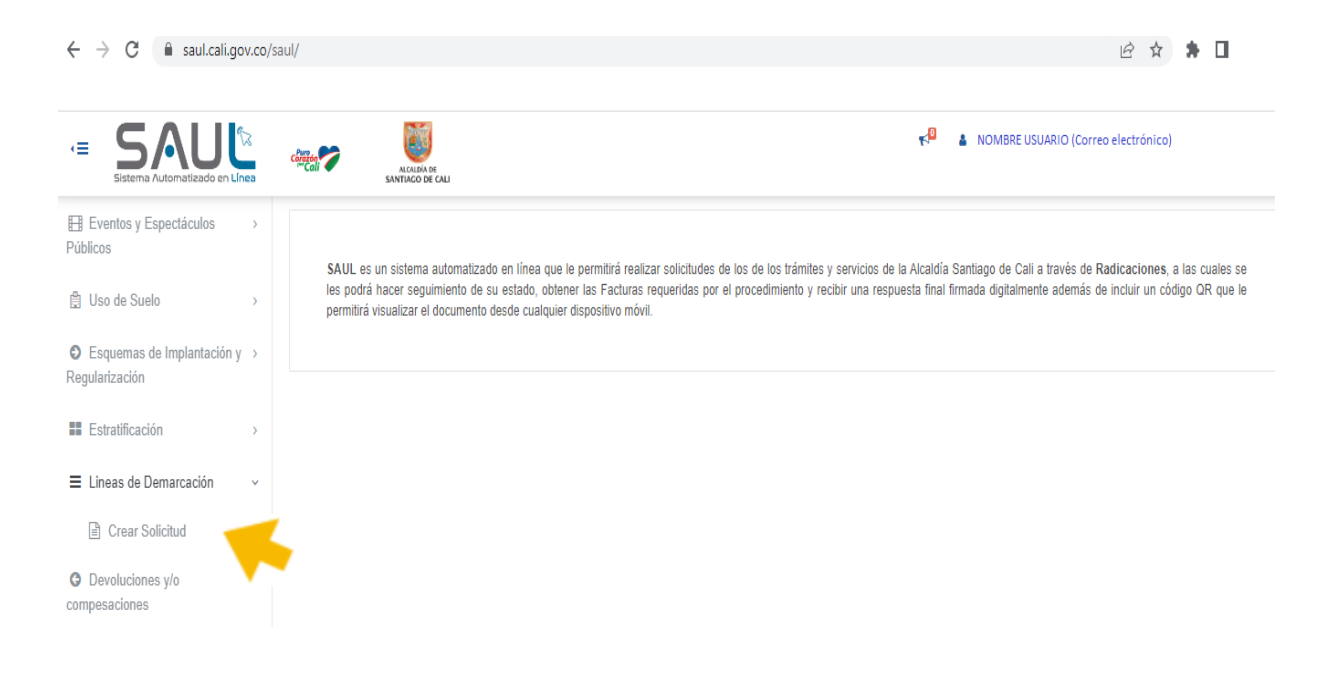

5.2 Al seleccionar Crear Solicitud usted deberá ingresar los siguientes datos:

- 1. Localización: Ubicación del Predio
- 2. Básico: Información básica
- 3. Anexos: Archivos adjuntos
- 4. Terminar: Estampilla

| ← → C                                                                                  | saul/v2/#!/lineademarcacion/solicitudciudadano                                                                                   | छे दे                                  |
|----------------------------------------------------------------------------------------|----------------------------------------------------------------------------------------------------|----------------------------------------|
| Elsterna Automatizado en Línea                                                         |                                                                                                    | NOMBRE DE USUARIO (Correo electrónico) |
|                                                                                        | Solicitud de Lineas de Demarcación                                                                                               |                                        |
| <ul> <li>finicio</li> <li>Q Consultar Estado Trámite</li> </ul>                        | Localización<br>Ubicación del<br>predio.Eásico<br>Información<br>básicaAnexos<br>3<br>Adjunte<br>archivos.Terminar<br>Estampilla |                                        |
| <ul> <li>▲ Mis Solicitudes</li> <li>●</li> <li>■ Publicidad Exterior Visual</li> </ul> | Nota: Indique la localización del predio dando clic sobre su ubicación en el mapa.                                               |                                        |
| E Eventos y Espectáculos →<br>Públicos                                                 | Latitud: , Longitud:<br>Mapa Satélite                                                                                            |                                        |
| 🗄 Uso de Suelo 🛛 >                                                                     | Borrero<br>Ayerbe Dapa<br>Yumbo Palmira                                                                                          |                                        |

5.3 En la opción de *Localización* deberá seleccionar su Predio por medio del mapa dispuesto en la página. Podrá encontrar el lugar de su interés a través de las opciones acercar y/o alejar ubicadas en la parte inferior derecha. Al hallar su predio dará click en la opción siguiente.

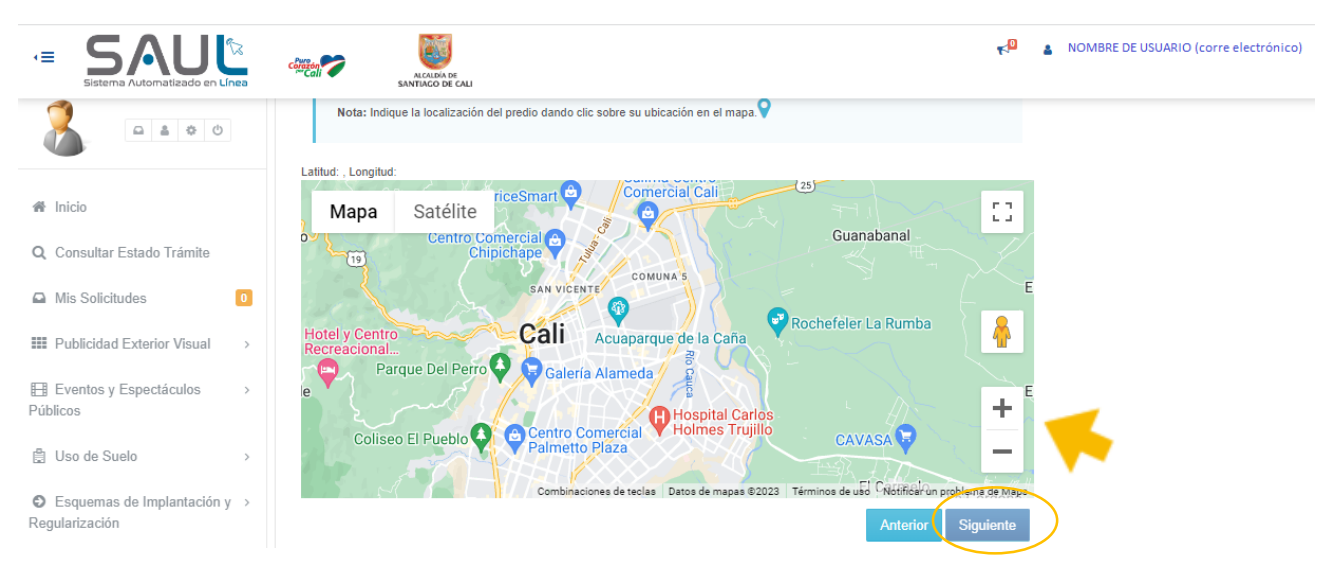

5.4 En la opción 2, seleccione la zona del predio (urbano o rural), de igual manera la dirección, el número del Predial Nacional, Número del Predial, Matrícula y Barrio donde se encuentra el Predio, seguido de la opción siguiente.

| Solicitud de Lir         | neas de Demarcaciór                 | 1                                |                                      |
|--------------------------|-------------------------------------|----------------------------------|--------------------------------------|
| Ubicación del predio.    | 2 Básico<br>Información<br>básica ( | 3 Anexos<br>Adjunte<br>archivos. | 4 Terminar<br>Estampilla             |
| Seleccione la Zona del I | Predio: 💿 Urbana 🛛 🔿 F              | Rural                            |                                      |
| Dirección:*              | Información A                       | dicional:*                       | Número Predial Nacional:*            |
| Ingrese la dirección     | Ingrese la i                        | nformación adicional             | 76001                                |
| Número Predial*          | Matricula*                          | Barrio                           | * *                                  |
|                          | 370                                 | Ing                              | rese el nombre del barrio del predio |
| Los campos marcados co   | on un * son obligatorios.           |                                  |                                      |
|                          |                                     |                                  | Siguiente                            |

- 5.5Con el fin de agilizar el proceso de trámite usted podrá ingresar *Anexos*; archivos adjuntos como Certificados de Tradición, títulos de propiedad, entre otros.
- 5.5.1 En caso de que le sea aprobado el *Certificado* de Líneas de Demarcación, usted deberá obtener la Estampilla de *Prodesarrollo Urbano*; la cual puede adquirir en la oficina de Tesorería del CAM.
  - 6. CERTIFICADO DE LINEAS DE DEMARCACIÓN POR OFICIO.

Habrá predios que al momento de generar el certificado de la línea de demarcación les saldrá un oficio solicitando levantamiento topográfico debido a que el predio presenta una afectación ya sea por ampliación vial o por una afectación ecológica. Esta solicitud también se realizará para los predios de zonas rurales que estén dentro de regularizaciones viales vigentes.

El Levantamiento deberá ser enviado al correo <u>líneas.demarcacion@cali.gov.co</u> con el número de radicado que el usuario haga en SAUL explicado en el numeral 5.1.

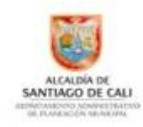

#### LA SUBDIRECCIÓN DE ESPACIO PÚBLICO Y ORDENAMIENTO URBANÍSTICO DEL DEPARTAMENTO ADMINISTRATIVO DE PLANEACIÓN MUNICIPAL DE SANTIAGO DE CALI LE INFORMA

Que para continuar con el trámite de expedición de la linea de demarcación para el predio ubicado en la K 26 M 1 96 81 del barrio José Manuel Marroquin Primera Etapa, número predial 76001010014060134001300000013; debe presentar escrituras públicas, certificado de tradición y el plano topográfico amarrado a las coordenadas del sistema Magna Sirgas Cali, levantando todas las afectaciones en un área de 50 metros a la redonda del lote (paramentos de los predios vecinos y los paramentos de los predios que se ubican en la cuadra del frente, vias con sus cordones y andenes debidamente acotados, arborización existente en el lote, postes y redes eléctricas que cruzan por el frente del predio, quebradas o cauces de agua en caso que pasen cerca del lote, construcciones existente dentro del lote, cuadro de coordenadas de los vértices del predio, etc.), con el fin de plasmar el planteamiento vial aprobado para el sector donde se ubica el predio.

Dicha información deberá ser enviada al correo electrónico lineas.demarcarcion@calig.gov.co. De conformidad con el artículo 17º de la Ley 1755 de 2015, nos permitimos informarle que a partir del recibo de la presente comunicación cuenta usted con un (1) mes para atender el presente requerimiento, so pena de darse el desistimiento del artículo en mención, el cual reza lo siguiente:

"Articulo 17. Peticiones incompletas y desistimiento tácito. En virtud del principio de eficacia, cuando la autoridad constate que una petición ya radicada está incompleta o que el peticionario deba realizar una gestión de trámite a su cargo, necesaria para adoptar una decisión de fondo, y que la actuación pueda continuar sin oponerse a la ley, requerirá al peticionario dentro de los diez (10) días siguientes a la fecha de radicación para que la complete en el término máximo de un (1) mes.

A partir del día siguiente en que el interesado aporte los documentos o informes requeridos, se reactivará el término para resolver la petición.

Se entenderá que el peticionario ha desistido de su solicitud o de la actuación cuando no satisfaga el requerimiento, salvo que antes de vencer el plazo concedido solicite prórroga hasta por un término igual.

Vencidos los términos establecidos en este artículo, sin que el peticionario haya cumplido el requerimiento, la autoridad decretará el desistimiento y el archivo del expediente, mediante acto administrativo motivado, que se notificará personalmente, contra el cual únicamente procede recurso de reposición, sin perjuicio de que la respectiva solicitud pueda ser nuevamente presentada con el lleno de los requisitos legales."

Atentamente,

## 7. CERTIFICADO DE PREDIOS DE ESQUEMA BÁSICO.

Para los predios clasificado como esquema básico podrán visualizar el perfil vial, pero al momento de dar click en "Generar Certificado" saldrá un oficio para que el ciudadano realice el trámite de Esquema Básico, debido a que el predio no hace parte de ningún proyecto urbanístico o que todavía no ha cumplido con la totalidad de las obligaciones urbanísticas.

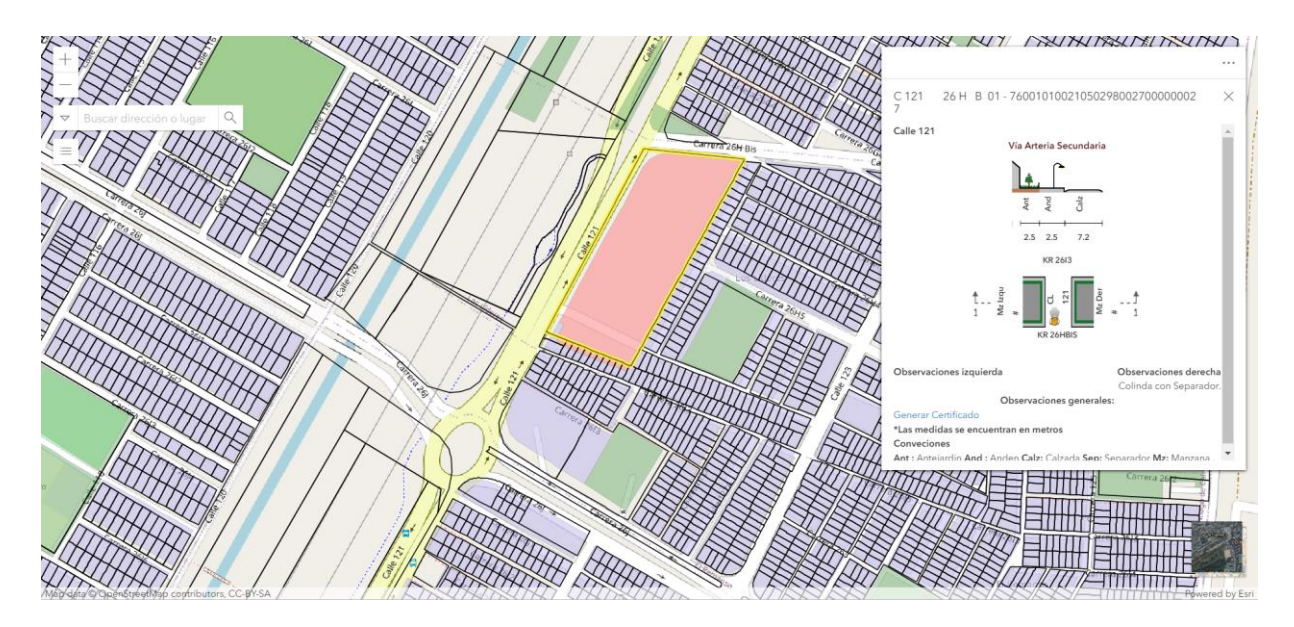

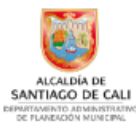

#### LA SUBDIRECCIÓN DE ESPACIO PÚBLICO Y ORDENAMIENTO URBANÍSTICO DEL DEPARTAMENTO ADMINISTRATIVO DE PLANEACIÓN MUNICIPAL DE SANTIAGO DE CALI

#### LE INFORMA

Que el predio ubicado en la C 97 26 XX en el barrio Promociones Populares B, identificado con el predial No.76001010014980149000300000XXXX, no hace parte de ningún proyecto urbanístico aprobado y por lo tanto debe cumplir obligaciones urbanísticas debido a que el lote presenta afectación por vías pendientes por construir y otra por diseñar, de conformidad con lo consagrado en el Decreto 0359 de 2019, "por medio del cual se establece el procedimiento para la expedición de Líneas de demarcación, esquemas básicos en Santiago de Cali..."

Por lo anterior, la delineación vial deberá ser obtenida por medio del trámite denominado "Esquema Básico", para lo cual debe diligenciar formato de solicitud y presentarlo junto con los requisitos exigidos en la ventanilla única de atención al ciudadano, sótano 1, Torre Alcaldía del Centro Administrativo Municipal CAM.

Atentamente,